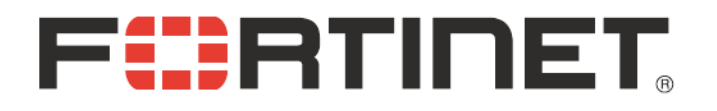

# Fortinet<sup>®</sup>-Training For 澎湖縣教網中心 NGN

力麗科技 劉士豪 <u>timliu@llt.com.tw</u>

March 2010

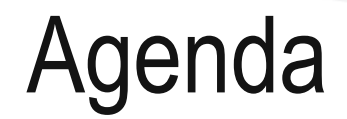

#### •本案學校UTM網路架構

- •防火牆管理
- •LAB

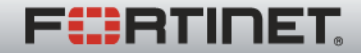

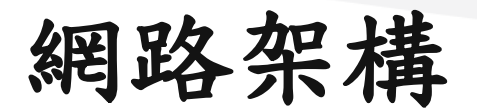

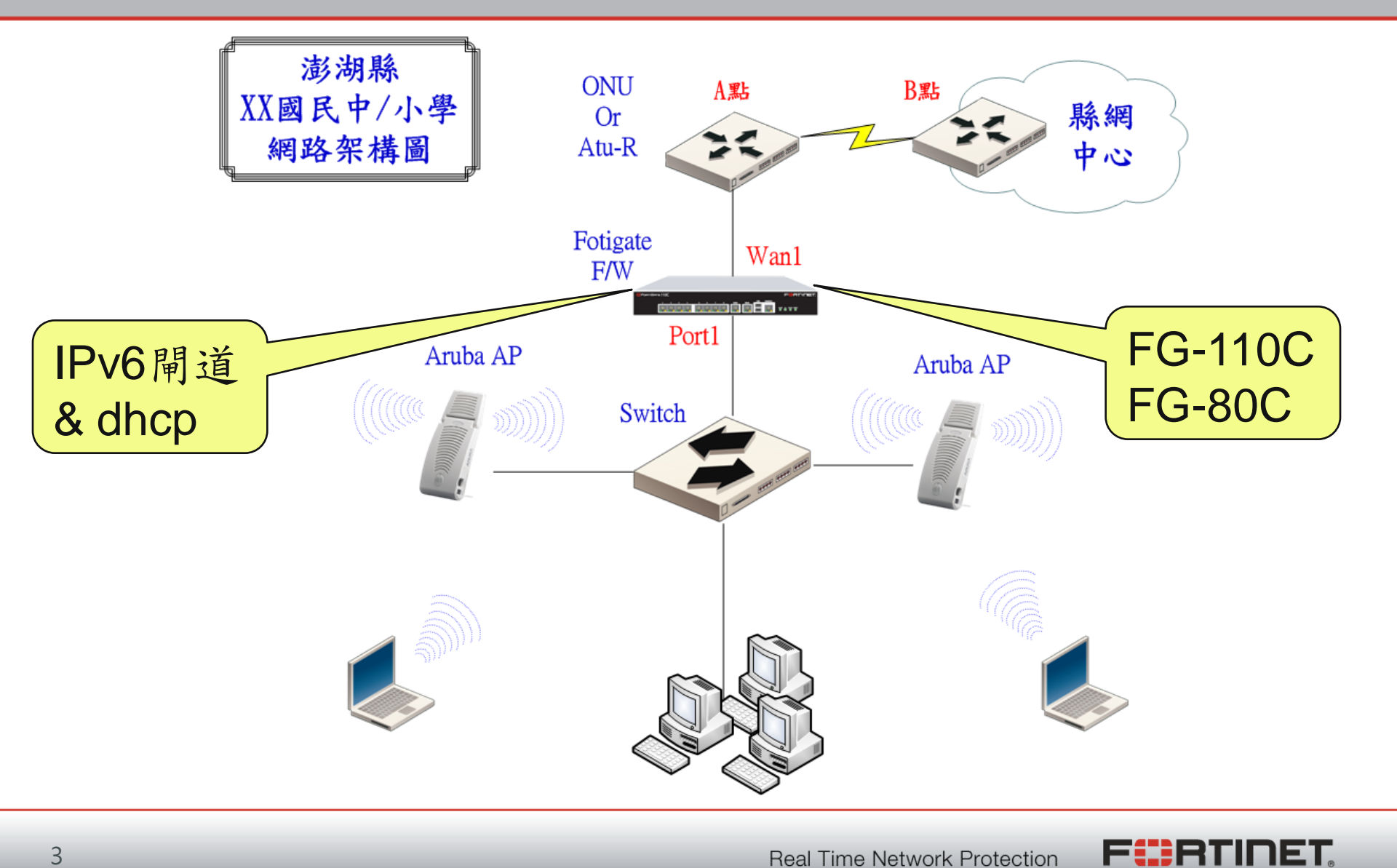

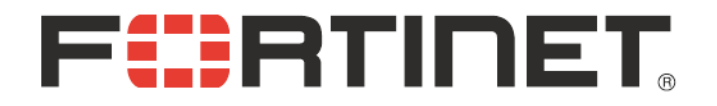

### 防火牆管理

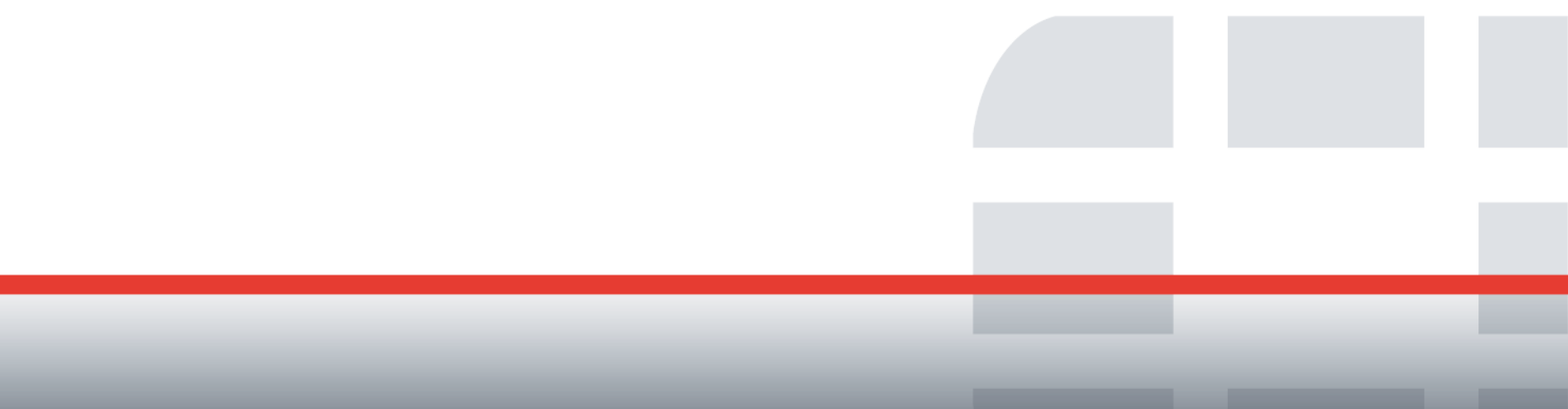

## Web Login

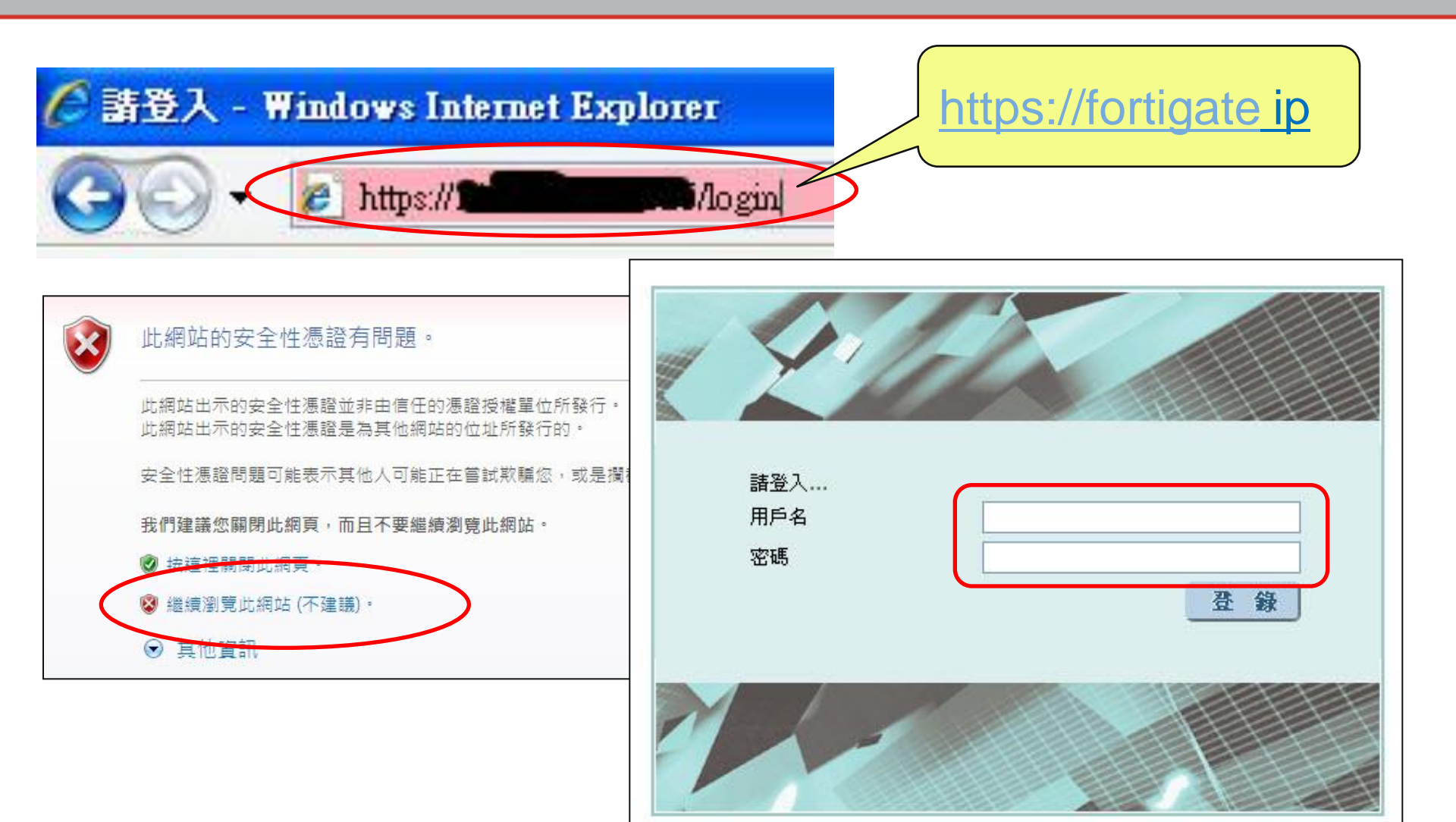

**Real Time Network Protection** 

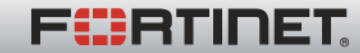

系統管理-狀態(1/4)

| 🛃 系統資訊                     |                                                      | ────────────────────────────────────                                                  |
|----------------------------|------------------------------------------------------|---------------------------------------------------------------------------------------|
| 序號                         | FG100C3G09610049                                     |                                                                                       |
| 已開機時間                      | 90 天(數) 5 小時(數) 18 分(數)                              |                                                                                       |
| 系統時間                       | Tue Mar 2 16:05:33 2010 [更改]                         | FortiAnalyzer                                                                         |
| HA 狀態                      | 單機模式 [設定]                                            | <b>Q Q</b>                                                                            |
| 主機名稱                       | mkjh-UTM-FG110C [更改]                                 | Fariner                                                                               |
| 韌體版本                       | v4.0,build0185,091020 (MR1 Patch 1)<br>[更新]          |                                                                                       |
| FortiClient 版本             | 未知                                                   | FortiGate 110C                                                                        |
| 操作模式                       | NAT [更改]                                             |                                                                                       |
| 虛擬區域                       | 關閉 [啓用]                                              | ※ 重新啓動 ① 團機                                                                           |
| 目前在線管理者                    | 1 [詳情]                                               | () 樊示訊息控制台                                                                            |
| 目前的使用者                     | admin [密碼變更]                                         | <ul> <li>2000 12 00 22:24:52 Evilad admin authentication attempt for admin</li> </ul> |
| Q 授權資訊                     |                                                      | 2009-12-02 18:54:01 Failed admin authentication attempt for admin                     |
| 支援合约                       |                                                      | 2009-12-02 18:53:47 Failed admin authentication attempt for admin                     |
| Registration               | 連線失敗 🙆                                               | 2009-12-02 18:53:39 Failed admin authentication attempt for admin                     |
| FortiGuard 訂問              |                                                      | 2009-12-02 18:51:37 系统面新路動                                                            |
| 防毒                         | 連線失敗 [設定] 🛛 🖓                                        |                                                                                       |
| AV 病毒嗎<br>進階掃醋資料設定         | 9.00795 (更新 2008-12-08) [更新] 0.00000 (更新 2003-01-01) | 記録與檔案統計(従 2009-12-02 18:51:59)                                                        |
| 入侵防禦                       | 連線失敗 [設定]                                            | DLP檔案記錄 平均 0 B 每天 since last reset                                                    |
| IPS 特徵碼                    | 2.00593 (更新 2009-02-05) [更新]                         | HTTP 0 網頁瀏覽 [詳情]                                                                      |
| 網頁過濾                       | 連線失敗 [設定]                                            | HTTPS 0 網頁瀏覽 [詳情]                                                                     |
| 郵件過濾                       | 連線失敗 [設定] 🛛 👋                                        | 電子郵件 0 寄出郵件 [詳错]                                                                      |
| 管理及分析服務                    | 連線失敗 💿                                               | 0 收取郵件                                                                                |
| 服務帳號 ID                    | [更改]                                                 | FTP 0 網頁瀏覽 [詳情]                                                                       |
| 虛擬區域                       |                                                      | 0 檔案上傳                                                                                |
| 虛擬領域允許使用                   | 10                                                   | 0 檔案下載                                                                                |
| 終端用戶安全                     |                                                      | IM 0 傳送檔案 [詳情]                                                                        |
| FortiClient軟體<br>應用程式特徵碼檔案 | 連線失敗<br>1.131 (更新 2009-10-21)                        | 0 交談連線<br>0 交談訊息                                                                      |

系統管理-狀態(2/4)

|                          |                                      |    | ■ 2009-12-09 23:24:53 Fa | lied admin autnentication attempt for admin |          |
|--------------------------|--------------------------------------|----|--------------------------|---------------------------------------------|----------|
| ♀ 授權資訊                   |                                      |    | 2009-12-02 18:54:01 Fa   | iled admin authentication attempt for admin | <u></u>  |
| 支援合約                     |                                      |    | 2009-12-02 18:53:47 Fa   | iled admin authentication attempt for admin | 8        |
| Registration             | 連線失敗                                 | ۵  | 2009-12-02 18:53:39 Fa   | iled admin authentication attempt for admin | 13       |
| FortiGuard               |                                      |    | - 2009-12-02 18·51·37 5  | ·····································       |          |
| 防毒                       | 連線失敗 [設定]                            | 0  | • 2009-12-02 10.31.37 M  | 加重利日勤                                       | لما      |
| AV 病毒碼                   | 9.00795 (更新 2008-12-08) [更新]         |    | 記錄與檔案統計(從 200)           | 9-12-02 18:51:59)                           |          |
| ) 建陷滞晒食科設定<br>入侵防御       | 0.00000 (更新 2003-01-01)<br>連線生版 [設定] | 63 | DLP檔案記錄 平均 0 B           | 毎夭 since last reset                         |          |
| IPS 特徵碼                  | 2.00593 (更新 2009-02-05) [更新]         | 9  |                          | 0 網百瀏覽                                      | [詳様]     |
| 網頁過濾                     | 連線失敗 [設定]                            | 3  |                          | 0 //11月(1815)<br>0 //21日刻(99)               | [計旧]     |
| 郵件過濾                     | 連線失敗 [設定]                            | 0  | 而11F3<br>電子報任            |                                             | [計传]     |
| 管理及分析服務                  | 連線失敗                                 | 3  | 1946 ( 34                |                                             | Tat in 1 |
| 服務帳號 ID                  | [更改]                                 |    | FTP                      | 0 網頁瀏覽                                      | [詳情]     |
| 虛擬區域                     |                                      |    |                          | 0 檔案上傳                                      |          |
| 虛擬領域允許使用                 | 10                                   |    |                          | 0 檔案下載                                      |          |
| 終端用戶安全                   |                                      |    | IM                       | 0 傳送檔案                                      | [詳情]     |
| FortiClient軟體            | 連線失敗                                 |    |                          | 0 交談連線                                      |          |
| 應用程式特徵碼檔案                | 1.131 (更新 2009-10-21)                |    |                          | 0 交談訊息                                      |          |
| (c) 命令列控制台 (中斷)          |                                      |    | VoIP                     | 0 訊息                                        | [詳情]     |
|                          |                                      |    | 全部                       | 0 B since last reset                        |          |
| 助計連線                     |                                      |    | 記錄 平均 47 MB (298         | 963 messages) 毎夭 since last reset           |          |
|                          |                                      |    | 流量                       | 26805332 允許通過流量                             | [詳情]     |
|                          |                                      |    |                          | 40653 被阻擋流量                                 |          |
|                          |                                      |    | 病毒記錄                     | 0 病毒攔截                                      | [詳情]     |
|                          |                                      |    | IPS                      | 0 攻撃阻斷                                      | [詳情]     |
|                          |                                      |    | Email                    | 0 垃圾郵件識別                                    | [詳情]     |
|                          |                                      |    | Web                      | 0 網頁封鎖                                      | [詳情]     |
|                          |                                      |    | 資料外洩防護                   | 0 資料外洩                                      | [詳情]     |
|                          |                                      |    | 應用程式控制                   | 0應用程式控制訊息                                   | [詳情]     |
|                          |                                      |    | 事件                       | 26207 發生的事件                                 | [詳情]     |
| Part and a second second |                                      |    | 全部                       | 4 GB (26872192 messages) since last reset   |          |

系統管理-狀態(3/4)

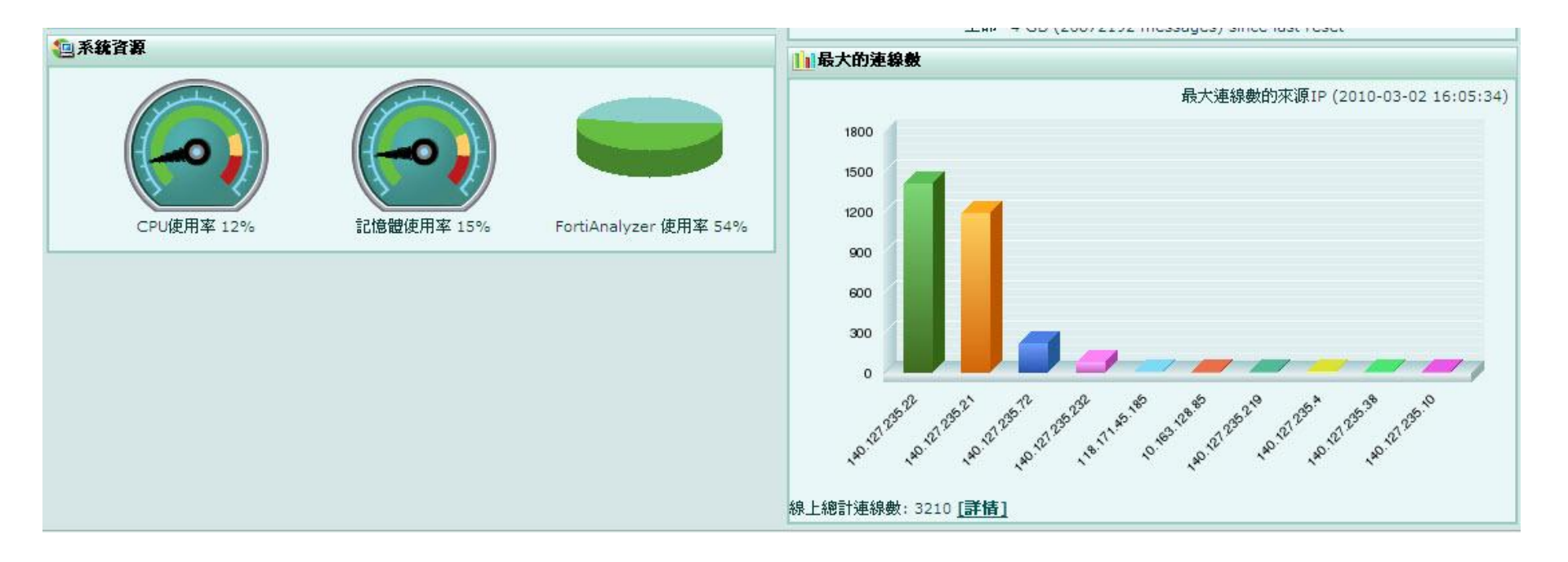

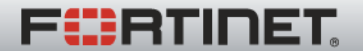

Real Time Network Protection

系統管理-狀態(4/4)

| ┃ ■ 應用程式使用率最高排名 |                                 | 政策使用率最高排名                                                     |   |                         |
|-----------------|---------------------------------|---------------------------------------------------------------|---|-------------------------|
| 依據列出應用程式使用率排行應即 | 用程式 (Since 2009-12-02 18:52:00) | 2400 M<br>2000 M<br>1600 M<br>1200 M<br>400 M<br>400 M<br>0 M | 2 | 政策使用率排行 (2010-03-02 16: |

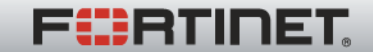

管理員設置

•管理帳號/密碼

新增/刪除/密碼修改/權限調整

| WEB CO      | NFIG    |               |             |    |       |
|-------------|---------|---------------|-------------|----|-------|
|             | ▲ 系統管理員 | 管理權限設定表       | 中央管理 管理组    | 計算 |       |
| ▼ 系統管理      |         |               | -1          |    |       |
| 狀態          | 新增      |               |             |    |       |
| 網路          | 管理員     | 信任主機          | 許可權         | 類型 |       |
| DHCP        | admin   | 0.0.0/0, ::/0 | super_admin | 本地 | 2 🖪   |
| 設定          | cht     | 0.0.0/0, ::/0 | super_admin | 本地 | 1 2 🖻 |
| 管理員設置       | lit     | 0.0.0/0, ::/0 | super_admin | 本地 | 1 🖉 🖻 |
| 。憑證<br>系統維護 | phc     | 0.0.0/0, ::/0 | super_admin | 本地 | 1 2 3 |

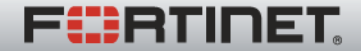

系統維護-備份與恢復

#### •UTM 設定值備份/還原

| WEB CONFIG                                  | 備份與恢復 修訂備份檔 Scripts                        | FortiGuard                      |
|---------------------------------------------|--------------------------------------------|---------------------------------|
| <ul> <li><b>系統管理</b></li> <li>狀態</li> </ul> | <b>系統設定 (</b> 上次備份: Wed Dec 9 15:30:12 200 | 9)                              |
| 網路<br>DHCP                                  | 備份<br>備份設定至:                               | 2<br>還原<br>-<br>復原設定従・          |
| 設定 管理員設置                                    | ④本地磁碟機  FortiManager  USB 随身碟              | ●本地磁碟機 ● FortiManager ● USB 随身碟 |
| 憑證<br>系統維護                                  | □ 設定檔案加密<br>密碼                             | 檔案名稱:<br>瀏覽                     |
| 路由設定                                        | 確認                                         | 密碼                              |
| 防火牆                                         | 備份                                         | 還原                              |
|                                             |                                            |                                 |
|                                             | 備份時                                        |                                 |
|                                             | 不要設密码                                      | 瑪                               |

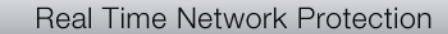

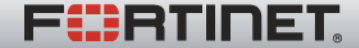

防火牆策略

•防火牆策略

來源介面/來源ip/目的介面/目的ip/[防護內容]/動作

|            |          |             |              |                         |        |       | 修                    | 改 訂            | 周整順序       |
|------------|----------|-------------|--------------|-------------------------|--------|-------|----------------------|----------------|------------|
|            |          |             |              |                         |        | 刪     | 除 \                  | \ 插,           | ~          |
| WEB CONFIG | j        |             |              | xe:                     |        |       |                      |                |            |
| 系統管理       | 防火詰第     |             | DoS政策        | Snif                    | fen政策  | IPv6政 | 策<br>「 #8            |                |            |
| 路由設定       | ▼狀態      | <b>▼</b> ID | ▼ 來源         | ▼目的                     | ▼排程    | ▼服務   | ↓ <u>佛</u><br>▼防護內容表 | ◎ 國際 ● 國際 ● 國際 | 版代记 王羽(版1记 |
| ▼ 防火牆      | ▼ intern | al -> wa    | an1 (1)      |                         |        |       |                      |                | A R R R    |
| 防火牆策略      |          | 1           | • <u>all</u> | e <u>all</u>            | always | ANY   |                      | ACCEPT         | 💼 🎽 🖶 🗋    |
| 位址         | 🔻 wan1   | -> inter    | mal (1)      | ll.                     | 4).    | 10    |                      |                |            |
| 服務         |          | 2           | • <u>all</u> | <sup>♀</sup> <u>all</u> | always | ANY   |                      | ACCEPT         | 1 2 2 3    |

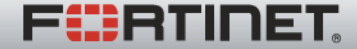

防火牆策略~設定

|             |                                             | 建立輸出策略       |          |
|-------------|---------------------------------------------|--------------|----------|
|             | 來源介面/域名                                     | dmz          |          |
|             | 來源位址名稱                                      | all          | 多個       |
| 介面/in/動作    | 目的介面/域名                                     | internal     |          |
|             | 目的位址名稱                                      | all          | ≥ 多個]    |
|             | 排程                                          | always       |          |
|             | 服務                                          | ANY          | ▼ (多個)   |
|             | 採取行動                                        | ACCEPT       | ×        |
| 不要啟用        | <ul> <li>□ NAT</li> <li>□ 開啓用戶政策</li> </ul> | ■ 動態 IP Pool |          |
|             | 🗌 保護內容表                                     | unfiltered   |          |
|             | 🗌 流量控制                                      | [請選擇]        |          |
|             | 反向流量塑型                                      | [請選擇]        | M        |
|             | 🗌 根據IP的流量塑形                                 | [請選擇]        | ×        |
|             | □ 紀錄合法流量                                    |              |          |
| F/W log(日誌) | ■ 啓動終端用戶NAC                                 | [諸選擇]        |          |
|             | 証解(取多の3子元)                                  |              |          |
|             |                                             |              |          |
|             |                                             |              | <u>×</u> |
|             |                                             | (九許) (1      | 取消 )     |

F

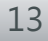

防火牆位址

| WEB CONF     | IG                              |                                       |                       |     |          |
|--------------|---------------------------------|---------------------------------------|-----------------------|-----|----------|
| 系统管理         | 位址群組                            | Y                                     |                       |     |          |
| 路由設定         | 新增 🗸                            |                                       | 1 (1 <u>44</u>        |     |          |
| 防火牆          | 名稱<br>▼ <b>網路位址/這罩</b>          | 位址 / 完全網域名稱                           | 介面                    |     |          |
| 防火牆策略        | all                             | 0.0.0.0/0.0.0.0                       | 任意                    | 2   | 位址→      |
| ≥位址<br>服務    | ▼ 割路位址範閣<br>SSLVPN TUNNEL ADDR1 | 10.0.0.[1-10]                         | 任意                    | ☆ 2 | ip/ip範圍/ |
| 。時間表<br>法量朔刑 | ▼ IPv6                          |                                       | l texts               |     | 網段/網址    |
|              | all                             | ::/0                                  |                       |     |          |
|              |                                 |                                       |                       |     |          |
|              | × 45.45 1                       | 位址 位址器                                | 細                     |     |          |
|              |                                 |                                       |                       |     | W C L    |
|              | 路田設定                            | 15.11.15.00                           |                       |     | 初款区址     |
|              | ▼ 防火牆                           | 位址名稱                                  | pc1                   |     |          |
|              | 。防火牆策略<br>。<br>(                | · · · · · · · · · · · · · · · · · · · | - <b>  - 新</b> 税/網路1型 |     |          |
|              | 服務                              | 介面                                    | 任何 🗸                  |     |          |
|              | 。時間表<br>流量翅型                    |                                       | (                     | 允許  | 取消       |

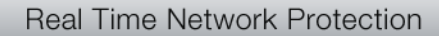

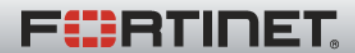

防火牆位址~群組

|                    |           | 41 -18 [12 | 20.91.91 |           |
|--------------------|-----------|------------|----------|-----------|
| 群組名稱               | 12        |            |          |           |
| SSLVPN_TUNI<br>all | NEL_ADDR1 |            |          |           |
|                    |           |            |          | 自訂群組→     |
|                    |           |            |          | └ 可選擇目前列表 |
| -                  |           |            | 6        | 的位北組成位为   |
| 成員:                |           | ~          | U        |           |
|                    |           |            |          | AT SE     |
|                    |           |            |          |           |
|                    |           |            |          |           |
|                    |           |            |          |           |

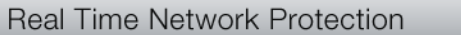

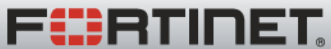

防火牆服務~預設服務

| WEB CONFI    | G                        |                        |
|--------------|--------------------------|------------------------|
|              | <u>預設服務</u> 用戶自訂 服務      | 商群組                    |
| 系統管理         | ESP                      | IP/50                  |
| 路由設定         | FINGER                   | TCP/79                 |
|              | FTP                      | TCP/21                 |
| ▼ 防火牆        | FTP_GET                  | TCP/21                 |
| 防火牆策略        | FTP_PUT                  | TCP/21                 |
| 位址           | GOPHER                   | TCP/70                 |
| 服務           | GRE                      | IP/47                  |
| 時間表          | H323                     | TCP/1720,1503 UDP/1719 |
| 流量塑型         | НТТР                     | TCP/80                 |
| 虛擬P          | HTTPS                    | TCP/443                |
| 員載平衡         | ICMP_ANY                 | ICMP/ANY               |
| 保護內容表        | IKE                      | UDP/500,4500           |
| IITM         | IMAP                     | TCP/143                |
|              | IMAPS                    | TCP/993                |
| VPN          | INFO_ADDRESS             | ICMP/17                |
| 佐田米司書        | INFO_REQUEST             | ICMP/15                |
| BC/11413638  | IRC                      | TCP/6660-6669          |
| Endpoint NAC | Internet-Locator-Service | TCP/389                |
|              | L2TP                     | TCP/1701 UDP/1701      |

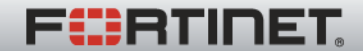

防火牆服務~自訂服務

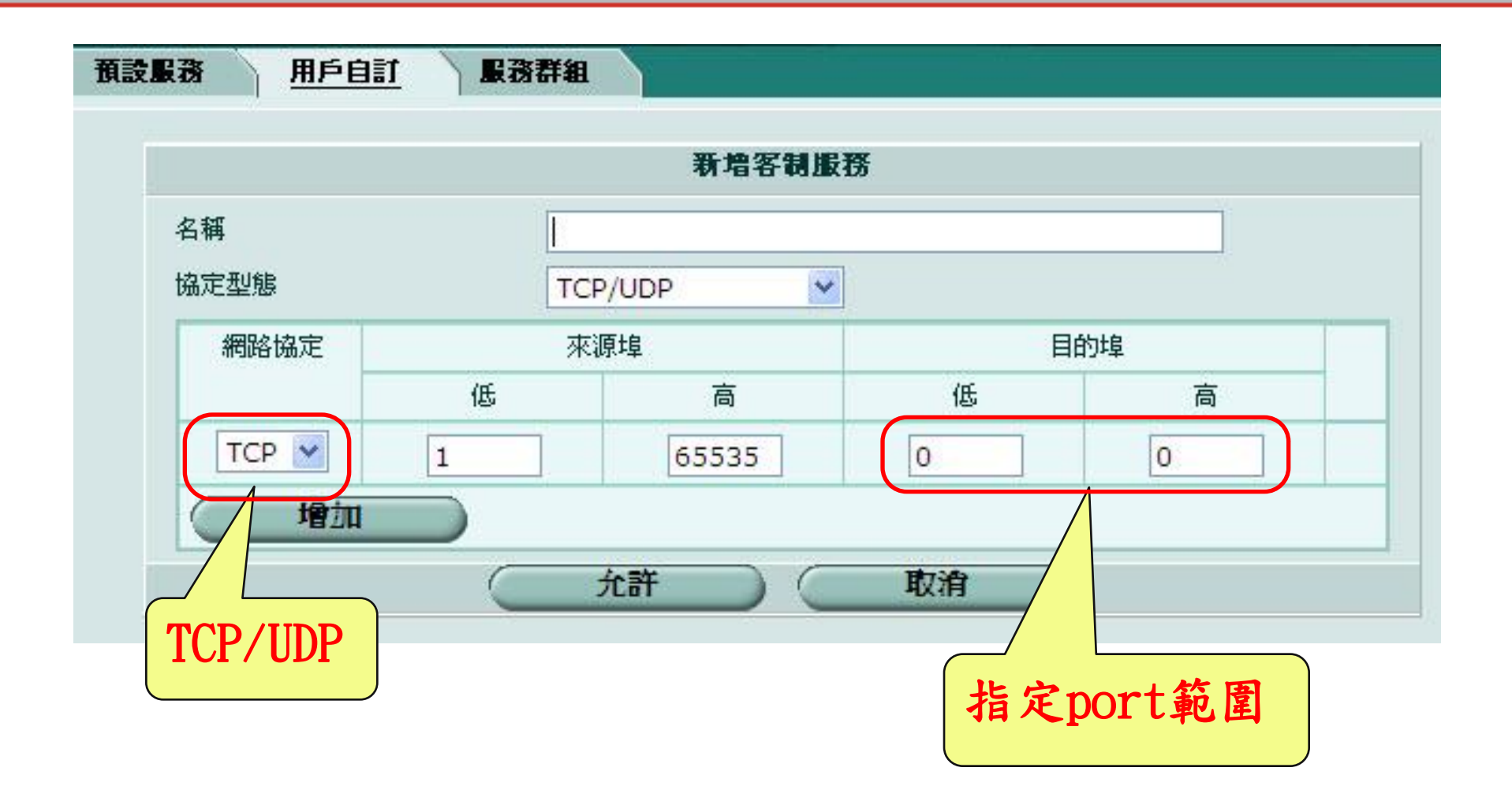

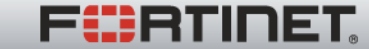

防火牆服務~服務群組

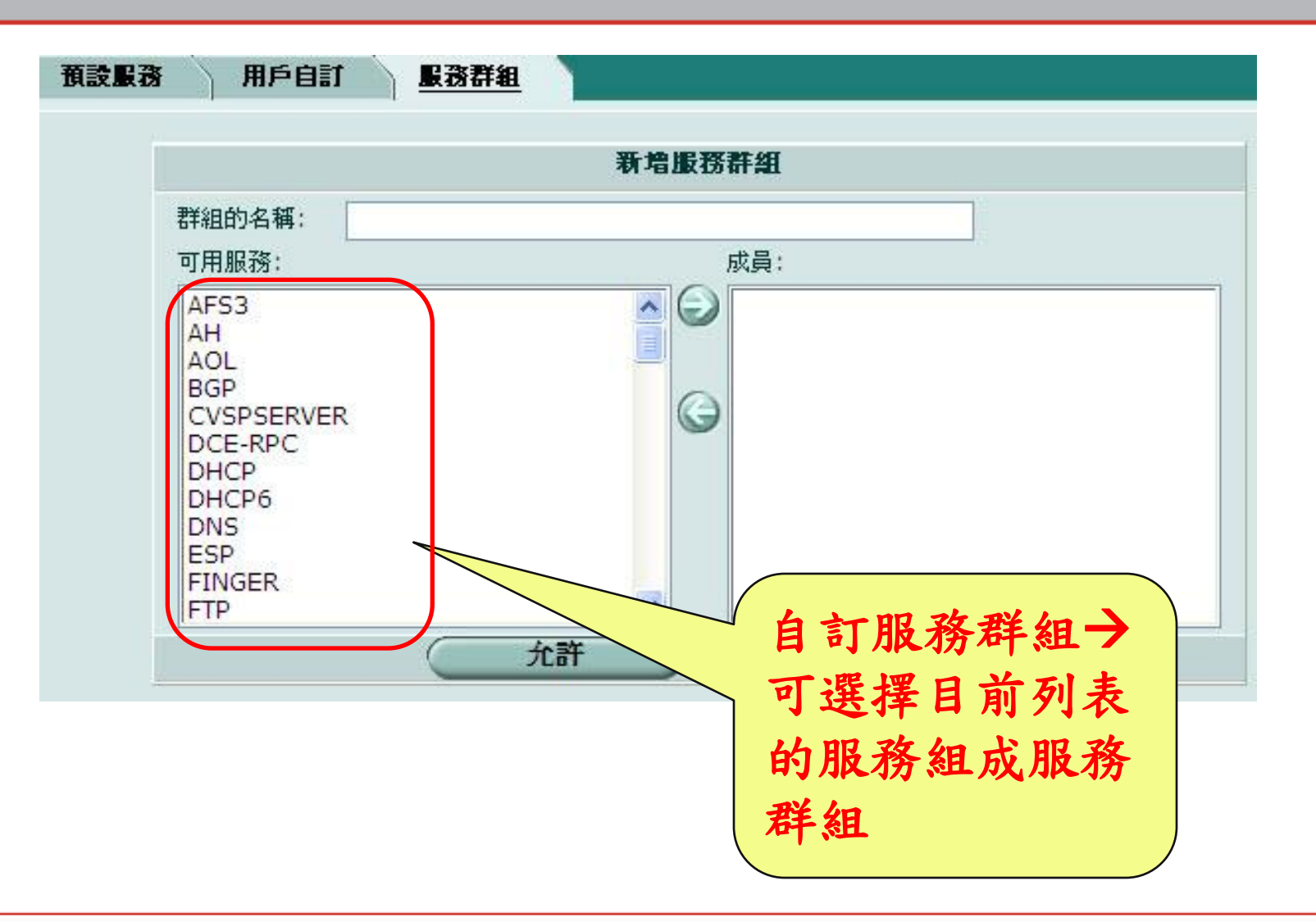

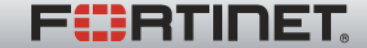

防火牆日誌

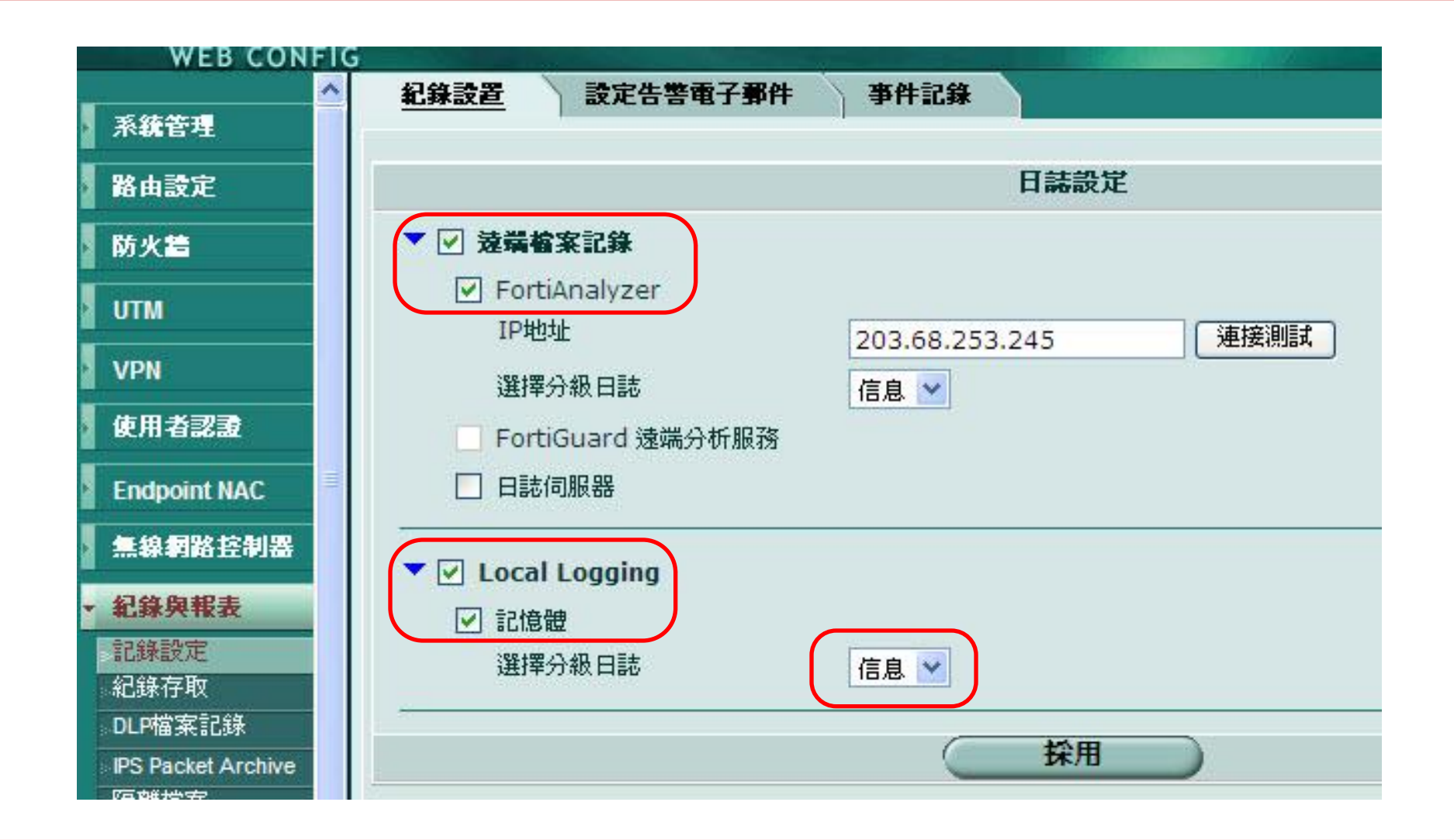

FERTINET.

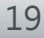

防火牆日誌

| Log 3                                         | 分類           | i                      |                      |                            |                                    | 漏-<br>過        | 斗 <b>→</b><br>慮所須log                           |                          |                                                       |
|-----------------------------------------------|--------------|------------------------|----------------------|----------------------------|------------------------------------|----------------|------------------------------------------------|--------------------------|-------------------------------------------------------|
| WEB CONFIC                                    | G            | rtiAna                 | 705                  | 記情翻                        |                                    |                |                                                |                          |                                                       |
| 系統管理                                          |              |                        |                      |                            |                                    |                |                                                |                          |                                                       |
| 路由設定                                          | 日前           | 超態 系                   | 統事件                  | ×                          |                                    |                |                                                |                          |                                                       |
| 防火牆                                           |              |                        | 1 /                  | 410                        | 欄位設定原始資料                           | <u> </u>       | 過濾設定                                           |                          |                                                       |
| итм                                           | #            | 日期                     | 時間                   | ▼ 等級                       | ▼子型式                               | ▼ 識別碼          | 🍸 使用者介面                                        | ♥ 採取行動                   | ▼訊息                                                   |
| VPN                                           | 1 20<br>2 20 | )10-03-02<br>)10-03-02 | 17:45:01<br>17:40:01 | information information    | his-performance<br>his-performance | 40704<br>40704 |                                                | perf-stats<br>perf-stats | Performance statistics<br>Performance statistics      |
| 使用者認證                                         | 3 20<br>4 20 | )10-03-02<br>)10-03-02 | 17:36:10<br>17:36:04 | information information    | admin<br>admin                     | 41990<br>41990 | https(118.171.45.185)<br>https(118.171.45.185) | login<br>logout          | Administrator admin logge<br>Administrator admin time |
| Endpoint NAC                                  | 5 20<br>6 20 | )10-03-02<br>)10-03-02 | 17:35:01             | information<br>information | his-performance<br>admin           | 40704<br>41990 | https(118.171.45.185)                          | perf-stats<br>login      | Performance statistics<br>Administrator admin logge   |
| 無線網路控制器                                       | 8 20         | 10-03-02<br>110-03-02  | 17:30:03             | information                | his-performance                    | 40704          | nttps(118.1/1.45.185)                          | perf-stats               | Performance statistics                                |
| <ul> <li>         ・ 紀錄與報表         </li> </ul> | 10 20        | 10-03-02               | 17:22:44             | information                | admin                              | 41990          | https(118.171.45.185)                          | login                    | Administrator admin logge                             |
| 記錄設定                                          | 11 20        | 10-03-02               | 17:22:38             | information                | admin                              | 41990          | https(118.171.45.185)                          | logout                   | Administrator admin time                              |
| 紀錄存取                                          | 12 20        | 10-03-02               | 17:15:56             | information                | his-performance                    | 40704          | https(119,171,45,195)                          | perf-stats               | Performance statistics                                |
| DLP檔案記錄                                       | 14 20        | 10-03-02               | 17:15:30             | information                | admin                              | 41990          | https(118,171,45,185)                          | logout                   | Administrator admin time                              |
| IPS Packet Archive                            | 15 20        | 010-03-02              | 17:15:01             | information                | his-performance                    | 40704          |                                                | perf-stats               | Performance statistics                                |
| 隔離檔案                                          | 16 20        | 10-03-02               | 17:10:01             | information                | his-performance                    | 40704          |                                                | perf-stats               | Performance statistics                                |
| 起来现金                                          | 17 20        | 10-03-02               | 17:05:01             | information                | his-performance                    | 40704          |                                                | perf-stats               | Performance statistics                                |
|                                               | 18 20        | 10-03-02               | 17:00:01             | information                | his-performance                    | 40704          |                                                | perf-stats               | Performance statistics                                |
| 報表存取                                          | 10 20        | 10 02 03               | 16.57.40             | information                | admin                              | 41000          | http://110 171 45 105)                         | login                    | Administrator admin logor                             |

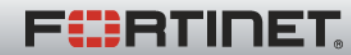

防火牆日誌~尋找log

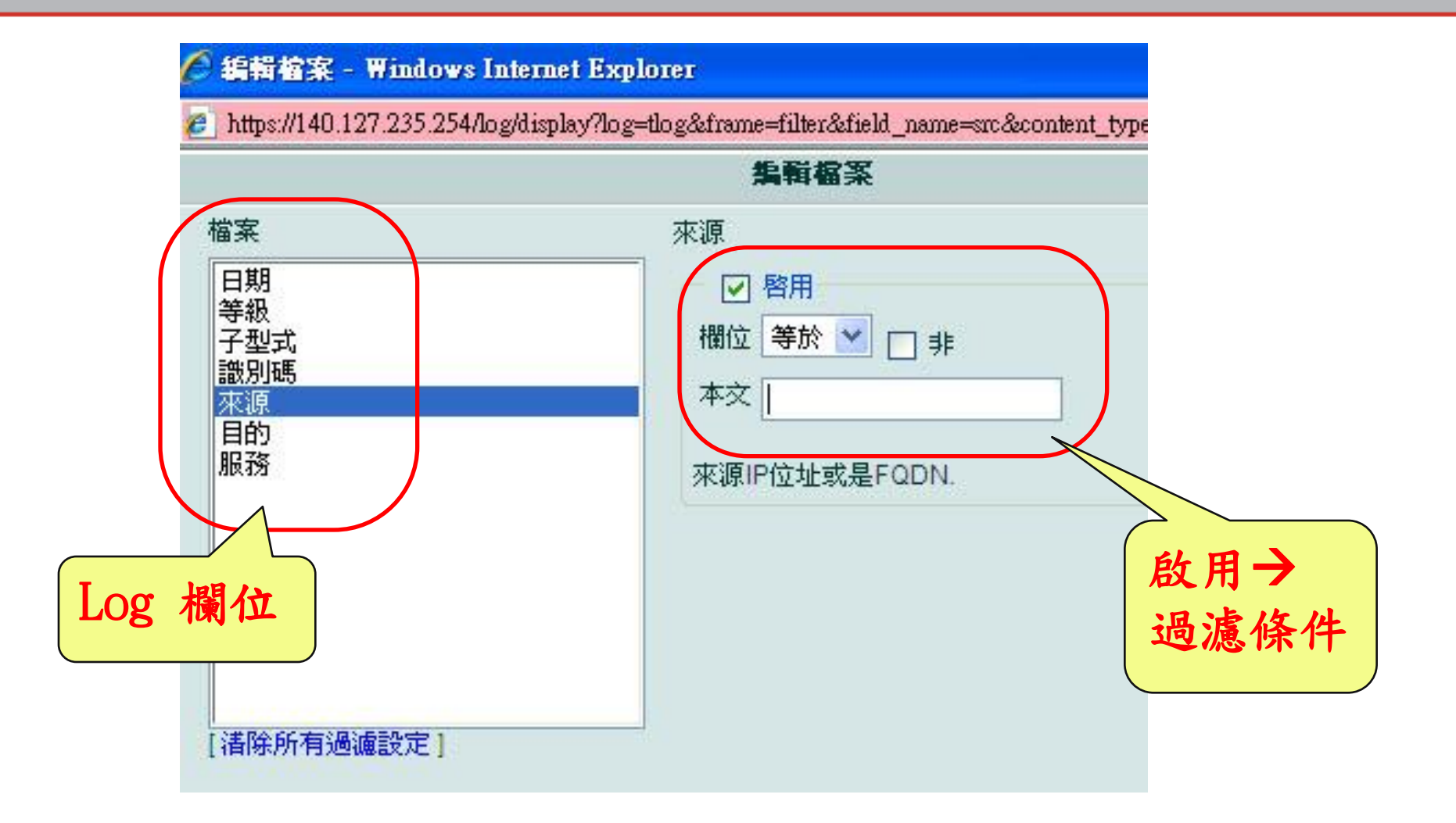

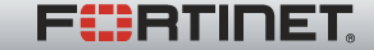

Real Time Network Protection

# LAB

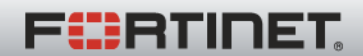

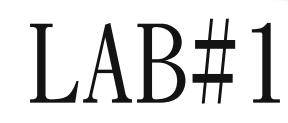

•Q;阻擋學校某一個ip連上internet 設定步驟:

- 1. 在f/w的位址, 新增該ip位址
- 2. 新增一條策略, 來源為該ip, 目的→all(any), 服務
  →all(any), 採取行動→deny
- 3. 注意策略順序, 若需要則調整策略位置

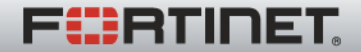

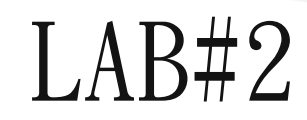

- •Q:限定某一學校的WEB Server只能用http連線,其餘deny 設定步驟:
- 1. 在f/w的位址, 新增WEB Server ip位址
- 2. 新增一條策略, 來源→all(any), 目的→ WEB Server, 服務
  →http, 採取行動→accept
- 3. 注意策略順序, 若需要則調整策略位置

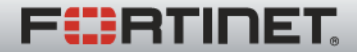

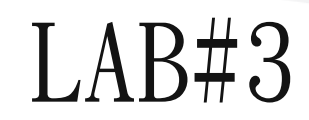

- •Q:阻擋某一學校,連上www.pchome.com.tw 設定步驟:
- 1. 在f/w的位址, 新增pchome, 對應FQDN→<u>www.pchome.com.tw</u> 網址
- 2. 新增一條策略, 來源→all(any), 目的→\_pchome, 服務
  →all(any), 採取行動→deny
- 3. 注意策略順序, 若需要則調整策略位置

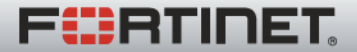

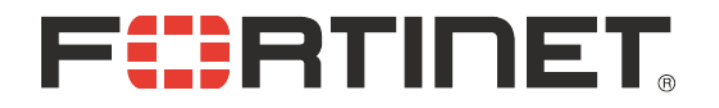

## THANK YOU.